## 5.88 LV Import in Lexocad LME Übersicht

## Achtung: Beta Version

Es ist möglich ein Leistungsverzeichnis in die Lexocad LME Übersicht zu importieren, um einen Mengenvergleich vorzunehmen.

Dafür müssen folgende Schritte ausgeführt werden:

| B Schaing     K Schaing     Kohenmittung     Bachil Manager     Math M     Bachil Manager     Propelies     Propelies     Mite District     Bachil Proc     Mite District     Bewehrungs Liste     Mutten Liste Schalafoldiste     IFC BarnstukturI'C Browser BCM Manager                                                                                                    | Jng<br>Jer |                 |                            |                          |                 |       |       |                |                  |            |                    |                           |          |
|----------------------------------------------------------------------------------------------------|------------|-----------------|----------------------------|--------------------------|-----------------|-------|-------|----------------|------------------|------------|--------------------|---------------------------|----------|
| <ul> <li>Reventutiong</li> <li>Bask di Manger</li> <li>Manger</li> <li>Manger</li> <li>Marcol</li> <li>Mc Obersicht</li> <li>Baubit Proc</li> <li>LME Farbset</li> <li>Babit Proc</li> <li>LME Farbset</li> <li>Matten Liste</li> <li>Schaltafeliste</li> <li>IFC Baumstruktur</li> <li>IFC Baumstruktur</li> <li>IFC Baumstruktur</li> <li>IFC Baumstruktur</li> <li>IFC Baumstruktur</li> <li>IFC Baumstruktur</li> <li>IFC Baumstruktur</li> <li>IFC Baumstruktur</li> </ul>                                                                                                    | Jng        |                 |                            |                          |                 |       |       |                |                  |            |                    |                           |          |
| Bab dri Manager<br>Mars dal.<br>Properties<br>Properties<br>Mile<br>Mile Obsnicht<br>Bable Pro-<br>LME Farbset<br>Matten Liste<br>Schalterfölste<br>IFC Baumstruktur<br>IFC Baumstruktur<br>IFC Baumstruktur<br>IFC Browser<br>Ber Minager                                                                                                    | jer        |                 |                            |                          |                 |       |       |                |                  |            |                    |                           |          |
| Mate Jul.<br>Property les<br>Property less<br>LME<br>WIME Densicht<br>Baubit Proc<br>LME Farbset<br>Bewehrungs Liste<br>Matten Liste<br>Schalteföltste<br>IFG Baumstruktur<br>IFG Baumstruktur<br>IFG Browser<br>BGF Minager                                                                                                    |            |                 |                            |                          |                 |       |       |                |                  |            |                    |                           |          |
| Propervise<br>Propervises<br>IME<br>Suble Pro-<br>UME Farbset<br>Beerehrungs Liste<br>Matten Liste<br>Schölteflete<br>IFC Baumstruktur<br>IFC Baumstruktur<br>IFC Baumstruktu |            |                 |                            |                          |                 |       |       |                |                  |            |                    |                           |          |
| Propert etc<br>LAE<br>VIME Obsricht<br>Baubit Proc<br>LME Forbset<br>Bewehrungs Liste<br>Mattern Liste<br>Schultefliste<br>IFC Baufirsten<br>IFC Baumstruktur<br>IFC Browser<br>BEF Minager                                                                                                    |            | 🚰 LME Übersicht |                            |                          |                 |       |       |                |                  |            |                    |                           |          |
| LME<br>V LME Obersicht<br>Baubit Pro<br>LME Farbset<br>Bewehrungs Liste<br>Matten Liste<br>Schötzelliste<br>IFC Bournstruktur<br>IFC Bournstruktur<br>BCF Minnager                                                                                                    |            |                 | 0 0 0 0                    |                          |                 |       |       | -              | -                |            | - · ·              |                           |          |
| ME Übersicht     Baubit Wo     LME Farbset.      Matten Liste     Matten Liste     Schlafelste     IFC Baumstruktur     IFC Baumstruktur     IFC Baumstruktur                                                                                                    |            | eBKP Baumstruk  | tur 0405060                | 7 💽 8+9 🔤 Nur sicht      | itbare Elemente | anzei | gen 🕈 |                | nweiterung Voste | eis 🗹      | LV Guid            | Comparison                |          |
| Line Dersicht     Baudit Pro LME Forbset Bewehrungs Liste Matten Liste Schaltefillete IFC Baumstruktur IFC Browser BCF Manager                                                                                                    |            |                 |                            |                          | Components      | Anz.  | LU    | Einheit Detail | Menge 🦵 LV       | Beschreiby | Einheit Menge 2 De | eactivate Mapping Version | Username |
| Baulot IVo<br>LME Forbset<br>Bewehrungs Liste<br>Matten Liste<br>Schaltafelliste<br>IFC Baumstruktur<br>IFC Baumstruktur<br>BCF Manager                                                                                                    |            | L 241.231.103   | 2x Tvp 2                   | Schalung Wand 2x Typ 2   | 1               | 60    | 908   | m2 sV12        | 1'324.05         |            |                    | 11                        |          |
| LME Farbset<br>Bewehrungs Liste<br>Matten Liste<br>Schaltafelliste<br>IFC Baumstruktur<br>IFC Browser<br>BCF Manager                                                                                                    |            | L 241.261.111   | Schalung Decke horizontal  | Schalung D horizontal    | 1               | 5     | 902   | m2 sHB         | 802.13           |            |                    | 11                        |          |
| Bewehrungs Liste<br>Matten Liste<br>Scheltafelliste<br>IFC Beumstruktur<br>IFC Browser<br>BCF Manager                                                                                                    |            | L 241.261.1x1   | Schalung Decke horizontal  | Schalung D horizontal    | 1               | 1     | 902   | m2 sHB         | 485.93           |            |                    | 11                        |          |
| Bewehrungs Liste<br>Matten Liste<br>Schaltafelliste<br>IFC Baumstruktur<br>IFC Browser<br>BCF Manager                                                                                                    |            | L 241.262.111   | Schalung Balkon Kragplatte | Schalung Krag - Balkon   | 1               | 4     | 902   | m2 sHB         | 44.91            |            |                    | 11                        |          |
| Bewehrungs Liste<br>Matten Liste<br>IFC Baumstruktur<br>IFC Browser<br>BCF Manager                                                                                                    |            | L 241.268.111   | Schalung Abschalung Decke  | Abschalung Decke o Bewd  | 2               | 9     | 209   | m2 nVA         | 106.97           |            |                    | 11                        |          |
| Bewehrungs Liste<br>Matten Liste<br>Schaltafelliste<br>IFC Baumstruktur<br>IFC Browser<br>BCF Manager                                                                                                    |            | L 241.268.11x   | Schalung Abschalung Decke  | Abschalung Decke o Bewd  | 1               | 1     | 209   | m2 nVA         | 57.30            |            |                    | 11                        |          |
| Bewehrungs Liste<br>Matten Liste<br>Schaltafelliste<br>IFC Baumstruktur<br>IFC Browser<br>BCF Manager                                                                                                    |            | L 241.511.115   | Bewehrung                  | Bewehrung                | 3               | 70    | 50 k  | (g/m3 1        | 31.86            |            |                    | 11                        |          |
| Bewehrungs Liste<br>Matten Liste<br>Schaltafelliste<br>IFC Baumstruktur<br>IFC Browser<br>BCF Manager                                                                                                    |            | L 241.544.100   | Kragplattenanschluss       | Kragplattenanschluss     | 1               | - 4   | 315   | m2 bN12        | 218              |            |                    | 11                        |          |
| Matten Liste<br>Schaltafelliste<br>IFC Baumstruktur<br>IFC Browser<br>BCF Manager                                                                                                    | iste       | L 241.631.331   | Beton Wand NPK C           | Betonsorte Wand          | 1               | 9     | 2     | m3 n           | 2.17             |            |                    | 11                        |          |
| Schaltafelliste<br>IFC Baumstruktur<br>IFC Browser<br>BCF Manager                                                                                                    |            | L 241.631.332   | Beton Wand NPK C           | Betonsorte Wand          | 1               | 51    | 2     | m3 🦻           | 157.96           |            |                    | 11                        |          |
| IFC Baumstruktur<br>IFC Browser<br>BCF Manager                                                                                                    |            | L 241.661.112   | Beton Decke                | Betonsorte Decke         | 1               | 5     | 2     | m3 n           | 207.81           |            |                    | 11                        |          |
| IFC Browser<br>BCF Manager                                                                                                    | chur       | L 241.661.11x   | Beton Decke                | Betonsorte Decke         | 1               | 1     | 2     | m² n           | 257.54           |            |                    | 11                        |          |
| BCF Manager                                                                                                    | (tur       | L 241.662.112   | Beton Balkon               | Betonsorte Krag - Balkon | 1               | - 4   | 2     | 3 п            | 11.68            |            |                    | 11                        |          |
| BCF Manager                                                                                                    |            | L 241.812.101   | Oberfläche taloschieren    | Oberfläche taloschieren  | 2               | 10    | 203   | m2 nHT         | 1'330.08         |            |                    | 11                        |          |
|                                                                                                    |            | L 241.814.102   | Monobeton                  | Monobeton                | 2               | 10    | 28    | m2 nHT         | 1'330.08         |            |                    | 11                        |          |
|                                                                                                    |            | L 314.111.132   | mauern Backstein           | mauern BN                | 1               | 53    | 205   | m2 nV1         | 334.74           |            |                    | 11                        |          |
|                                                                                                    |            | L 314.111.142   | mauern Backstein           | mauern BN                | 1               |       | 205   | m2 nV1         | 108.07           |            |                    | 11                        |          |
|                                                                                                    |            | L 314.211.111   | Mauerkopf und Leib.        | Mauerkopf und Leib.      | 1               | 74    | 617   | m2 oO34        | 37.77            |            |                    | 11                        |          |
|                                                                                                    |            | L 314.212.111   | Mauerwerkabschluss         | Obere Mauerwerkabschluss |                 | 74    | 702   | m l            | 241.24           |            |                    | 11                        |          |

1. Die LME Übersicht muss geöffnet werden (Menu Oben --> Dialog)

2. Über LV Laden kann die Datei hochgeladen werden: Das Import File muss im **csv. Format** gespeichert sein und folgende Spalten beinhalten:

## Achtung: Es darf keine Kopfzeile haben

Achtung: In der Beschreibung, darf es keine "Enter" haben Achtung: Wenn eine Positionsnummer mehrfach vorkommt (z.B. wegen Mengengliederung), dann wird die Menge summiert

|    | A       | В       | C                          | D       | E        | F         |
|----|---------|---------|----------------------------|---------|----------|-----------|
| 1  | Kapitel | PosNr.  | Beschreibung               | Einheit | Menge    | Preis CHF |
| 2  | 241     | 211.111 | Schalhöhe bis m 0,25.      | m2      | 2        | 80        |
| 3  | 241     | 211.112 | Schalhöhe m 0,26 bis 0,50. | m2      | 2        | 76        |
| 4  | 241     | 211.113 | Schalhöhe m 0,51 bis 1,00. | m2      | 2        | 74        |
| 5  | 241     | 216.112 | Schalhöhe m 0,26 bis 0,50. | m2      | 68       | 67        |
| 6  | 241     | 218.122 | Schalhöhe m 0,26 bis 0,50. | m2      | 11       | 95        |
| 7  | 241     | 231.101 | Schalhöhe bis m 1,50.      | m2      | 276      | 49.1      |
| 8  | 241     | 231.102 | Schalhöhe m 1,51 bis 1,99. | m2      | 10       | 48.2      |
| 9  | 241     | 231.103 | Schalhöhe m 2,00 bis 2,99. | m2      | 7'105.00 | 48.8      |
| 10 | 241     | 231.104 | Schalhöhe m 3,00 bis 4,00. | m2      | 1'845.00 | 55        |
| 11 | 241     | 231.105 | Schalhöhe m 4.01 bis 6.00  | m2      | 2'130.00 | 1         |
| 12 | 241     | 231.303 | Schalhöhe m 2,00 bis 2,99. | m2      | 2        | 63.5      |
| 13 | 241     | 237.111 | Wanddicke bis m 0,25.      | m2      | 295      | 82.5      |
| 14 | 241     | 237.112 | Wanddicke m 0,26 bis 0,50. | m2      | 10       | 78        |
| 15 | 241     | 237.311 | Wanddicke bis m 0,25.      | m2      | 100      | 105       |
| 16 | 241     | 237.312 | Wanddicke m 0,26 bis 0,50. | m2      | 5        | 95        |

Alle Positionen die gleich sind werden direkt gemappt. Über den Level 6 können die Hauptmengen gut verglichen werden. Mit einem Klick der rechten Maustaste auf die Positionsbeschreibung können die Positionen geöffnet werden.

| din L | ME Übersicht |                              |                                 |            |      |    |         |        |          |    |       |              |         |          |            |         |         |          |
|-------|--------------|------------------------------|---------------------------------|------------|------|----|---------|--------|----------|----|-------|--------------|---------|----------|------------|---------|---------|----------|
|       | BKP          | ○ 4 ○ 5 <b>○</b> 6 ○ 7 ○ 8+9 | 🖉 Nur sichtbare Elemente anzeig | jen 🕈      |      | C  | Erweit  | erung  | Kosten   |    | Preis | 🛛 LV 🗌 Gu    | id      |          | Com        | parison |         |          |
|       | code (NPK)   |                              |                                 | Components | Anz. | LU | Einheit | Detail | Menge    | r. | LV    | Beschreibung | Einheit | Menge 2  | Deactivate | Mapping | Version | Username |
| L     | 241.2        | Schalungen 1                 | Schalungen 1                    | 3          | 70   |    |         |        | 2'821.28 |    |       |              |         | 7'105.00 |            |         | 0       |          |
| L     | 241.23       | Wände                        | Wände                           | 1          | 60   |    |         |        | 1'324.05 |    |       |              |         | 7'105.00 |            |         | 0       |          |
| L     | 241.231      | Schalung Wand                | Schalung Wand                   | 1          | 60   |    |         |        | 1'324.05 |    |       |              |         | 7'105.00 |            |         | 0       |          |
| L     | 241.26       | Decke                        | Decke                           | 2          | 10   |    |         |        | 1'497.23 |    |       |              |         |          |            |         | 0       |          |
| L     | 241.261      | Schalung Decke horizontal    | Schalung Decke horizontal       | 1          | 6    |    |         |        | 1'288.06 |    |       |              |         |          |            |         | 0       |          |
| L     | 241.262      | Schalung Balkon Kragplatte   | Schalung Balkon Kragplatte      | 1          | 4    |    |         |        | 44.91    |    |       |              |         |          |            |         | 0       |          |
| L     | 241.268      | Schalung Abschalung Decke    | Schalung Abschalung Decke       | 2          | 10   |    |         |        | 164.26   |    |       |              |         |          |            |         | 0       |          |

Weitere Spalten können aktiviert werden wie Preis, Comparison um die Mengen besser zu vergeleichen.